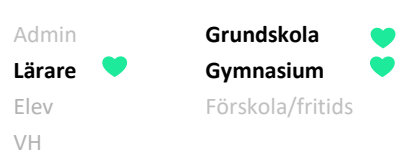

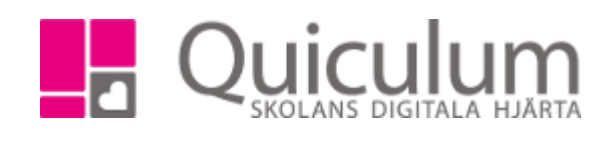

## Skicka omdöme till vårdnadshavare

Du som lärare kan skicka ett meddelande till elevernas vårdnadshavare gällande elevens aktuella omdöme.

Texten som skickas innehåller omdömet och inte omdömeskommentar (pga GDPR). Du som lärare kan inte redigera meddelandet, utan det är en standardtext. I texten hänvisas vårdnadshavaren till att logga in i Quiculum för att ta del av eventuell omdömeskommentar.

1. Gå till "mina grupper" och välj den grupp vars omdöme du vill skicka till elevens vårdnadshavare.

| ñ  | Geografi 9A 🔹  |                               |               |                |                        |     |           |   |   |  |  |
|----|----------------|-------------------------------|---------------|----------------|------------------------|-----|-----------|---|---|--|--|
| 4  |                | ersikt Omdöme Betygskriterier | Planering Upp | gifter Projekt | Nationella Prov Listor |     |           |   |   |  |  |
| =  | Geografi 9A    |                               |               |                |                        |     |           |   |   |  |  |
| ė. | Omdöme ej satt |                               |               |                |                        |     |           |   |   |  |  |
|    |                | Mer än godtagbara kunskaper   | 4             |                |                        |     |           |   |   |  |  |
|    |                | Godtagbara kunskaper          | 3             |                |                        |     |           |   |   |  |  |
|    |                | Otillräckliga kunskaper       | 0             |                |                        |     |           |   |   |  |  |
|    | 0              | Elev                          | Klass         |                | Ändrad                 | Mål |           | ۲ | Ľ |  |  |
|    | 0              | Andersson, Angelika           | 9A            |                |                        |     |           | ٢ | Ø |  |  |
|    | 0              | Axelsson, Timmy               | 9A            |                |                        |     |           | ۲ | Ø |  |  |
|    |                | Brodin, Elin                  | 9A            |                |                        |     |           | ۲ | Ľ |  |  |
|    | 0              | Claesson, Alexander           | 9A            |                |                        |     |           | ۲ | Ø |  |  |
|    |                | Lundström, Malik              | 9A            |                |                        |     | $\square$ | ٢ |   |  |  |
|    |                | Olsson, Malin                 | 9A            |                |                        |     |           | ٢ | Ø |  |  |
|    |                | Sund, Amelia                  | 9A            |                |                        |     |           | ۲ | Ø |  |  |
|    |                | Åkesson, Klara                | 9A            |                |                        |     |           | ۲ |   |  |  |

2. När du markerat en eller flera elever så visas flikarna "redigera omdöme" och "meddela vårdnadshavare". Du kan markera eleverna genom att bocka i checkboxarna eller klicka på ett omdöme i listan överst, då markeras eleverna som har det omdömet.

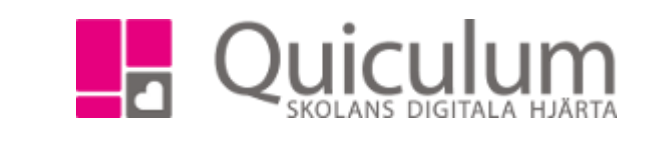

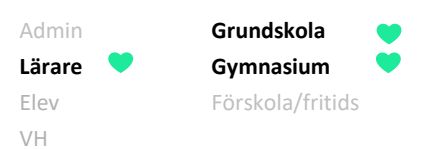

3. Precis som tidigare kan du välja att redigera omdömet på fliken "redigera omdöme". Växla över till fliken "meddela vårdnadshavare" för att se meddelandet som kommer att skickas ut till elevernas vårdnadshavare. Vill du se meddelanden för en elev, klicka på elevens namn i listan, då uppdateras meddelande och visas hur det ser ut när vh mottager det.

|                                                                               | ersikt Omdöme Betygskriterier Planerin |     |                                                                                                    |   |   |
|-------------------------------------------------------------------------------|----------------------------------------|-----|----------------------------------------------------------------------------------------------------|---|---|
| Geo                                                                           | ografi 9A                              |     | Redigera omdömen Meddela vårdnadshavare                                                                                                    |   |   |
| Orndörne ej satt 0<br>Mer än godtagbara kunskaper 0<br>Godtagbara kunskaper 0 |                                        |     | Ämne Mottagare                                                                                                    |   |   |
|                                                                               |                                        |     | Omdöme för {StudentName} i Geografi Axelsson, Tim                                                                                                    |   |   |
|                                                                               |                                        |     | Meddelande Berg, Agneta<br>Berg, Per                                                                                                    |   |   |
| -                                                                             | Otiliräckliga kunskaper                |     | [StudentName]s nuvarande omdöme i Geografi: [Assessment]. För att se eventuell<br>omdömeskommentar, gå till elevens elevkort via vebben, eller kilcka på denna länk<br>https://utb.qulculum.se/demo för att komma till inloggningssidan. |   |   |
| 0                                                                             | Elev Ki                                | ass | Meddelande kommer alt skickas till alla markerade elevens vårdnadshavare. Skicka Korka på elev för att se meddelandet till just den elevens vårdnadshavare. Ändrad Mål                                                                   | ۲ |   |
| 0                                                                             | Andersson, Angelika 9/                 | 4   |                                                                                                    | ۲ |   |
|                                                                               | Axelsson, Timmy 9/                     | 4   |                                                                                                    | ۲ |   |
| 2                                                                             | Brodin, Elin 9                         | 4   |                                                                                                    | ۲ |   |
| 2                                                                             | Claesson, Alexander 9/                 | 4   |                                                                                                    | ۲ |   |
| 2                                                                             | Lundström, Malik 9/                    | 4   |                                                                                                    | ۲ |   |
| 0                                                                             | Olsson, Malin 9/                       | 4   |                                                                                                    | ۲ |   |
| 0                                                                             | Sund, Amelia 9/                        | 4   |                                                                                                    | ۲ | Ī |

- 4. Klicka på "skicka" för att skicka meddelandet till elevernas vårdnadshavare.
- 5. När meddelandet är skickat visas en grön skickat-skylt.
- 6. Vill du se meddelandehistorik, klicka på kuvertet som visas efter elevens namn.

| *        | Geog | grafi 9A    |                     | Meddelandehistorik                     |   |   |   |   |
|----------|------|-------------|---------------------|----------------------------------------|---|---|---|---|
| 4        |      |             | Omdöme              |                                        |   |   |   |   |
| =        | Geo  | grafi 9A    |                     | 2022-04-21 Omdöme för Timmy i Geografi | - |   |   |   |
| <u>.</u> |      | Omdöme      | ej satt             |                                        |   |   |   |   |
|          |      | Mer än go   | odtagbara kunskaper |                                        |   |   |   |   |
|          |      | Godtagba    | ara kunskaper       |                                        |   |   |   |   |
| >        |      | Otillräckli | ga kunskaper        |                                        |   |   |   |   |
|          |      | Elev        |                     |                                        |   | 9 | ۲ | Ø |
|          |      | Anderssor   | n, Angelika         |                                        |   |   | ۲ | Ø |
|          | 0    | Axelsson,   | Timmy               |                                        |   |   | ۲ | Ø |

Alla exempelnamn i Quiculum är fiktiva.